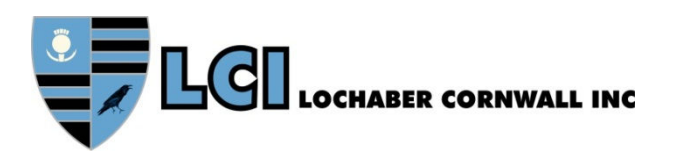

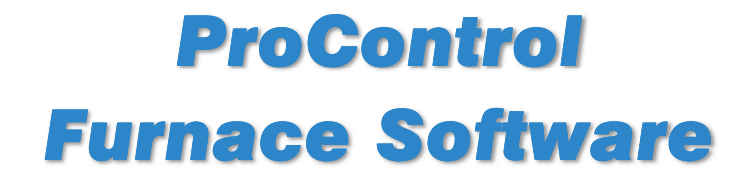

# **Owner's Manual**

**Revision 1** 

| LOCHABER CORNWALL INC     |                     |  |
|---------------------------|---------------------|--|
|                           |                     |  |
| ProControl<br>THERMAL PRO | DCESS MANAGER       |  |
| www.LClfurnaces.com       | www.furnacepros.com |  |
|                           |                     |  |

## Setup, Operation, Theory & Troubleshooting Guide

This Owner's Manual contains product information specific to the newly installed equipment and software. In addition, this manual contains information regarding features and options which may or may not be included in your furnace system.

## **Continuous Belt IR Furnace Software**

Owner's Manual Rev. 1 Model: ProControl Build: 13.1218

Part No. 676-110000-01 CD Part No. 676-110000-02 Loose Leaf

Edited by: JClark

Published by: Lochaber Cornwall, Inc., 30025 Alicia Pkwy, Laguna Niguel CA 92677 US 949.218.4996 www.LCIfurnaces.com www.FurnacePros.com

Copyright ©2022 by Lochaber Cornwall, Inc., Laguna Niguel, California, US. All rights reserved.

#### Manufactured in the United States of America.

Limit of Liability/Disclaimer of Warranty. The information in this document is subject to change without notice. The statements, configurations, technical data and recommendations in this document are believed to be accurate and reliable, but are presented without express or implied warranty. The publisher and author make no representation or warranties with respect to the accuracy or completeness of the contents of this work and specifically disclaim all warranties including without limitation warranties of fitness for a particular purpose. No warranty may be created or extended by sales or promotional materials. The advice and strategies contained herein may not be suitable for every situation. If professional assistance is required, the services of a competent professional should be sought. Neither the publisher nor the author shall be liable for damages arising therefrom. Warranties for FurnacePros or Lochaber Cornwall, Inc. products and services shall be limited to those are set forth in the express warranty statements accompanying such products and services. Nothing herein should be construed as constituting an additional warranty. THERE ARE NO OTHER WARRANTIES, EXPRESS, STATUTORY OR IMPLIED, INCLUDING THOSE OF MERCHANTABILITY AND OF FITNESS FOR PARTICULAR PURPOSE, NOR ANY AFFIRMATION OF FACT NOR REPRESENTATION WHICH EXTENDS BEYOND THE DESCRIPTION OF THE FACE HEREOF.

Users must take full responsibility for their application of any products, recommendations, processes or procedures mentioned in this document. Lochaber Cornwall shall not be liable for technical or editorial errors or omissions contained herein. The information in this document is proprietary to Lochaber Cornwall, Inc.

No part of this publication may be reproduced or transmitted in any form or by any means, electronic or mechanical without express written permission from the publisher.

For information on parts, service and aftermarket products and reconditioned furnaces and to obtain technical support please contact FurnacePros Aftermarket Services at +1.949.218.4996.

Trademarks. LCI, LCI Furnaces, Lochaber Cornwall logo and shield and FurnacePros logo are trademarks or registered trademarks of Lochaber Cornwall, Inc. All other trademarks are the property of their respective owners.

#### TABLE OF REVISIONS

| Rev | Sections | Description     | Date       |
|-----|----------|-----------------|------------|
| 0   | All      | Initial Release | 12/08/2017 |
| 1   | All      | LTSC Update     | 11/15/2021 |
|     |          |                 |            |
|     |          |                 |            |
|     |          |                 |            |

## WHAT IS IN THIS MANUAL

This manual covers upgrade software for computer-controlled models manufactured by RTC and controlled with a programmable logic controller (PLC). This Owner's Manual contains your product information and warranty as well as installation, startup, operating instructions specific to the equipment purchased. In addition, this manual may contain information regarding features and options which may or may not be included in your furnace system. The Owner's Manual is to be used in conjunction with the RTC Owner's Manual, RTC Continuous Belt IR Furnace Reference Manual and Dell Computer Product Information Guide to assure the equipment is installed and operated according to manufacturer's instructions.

Study this manual carefully, particularly regarding proper operation and limitations of the furnace equipment for reliable results and long life. Experience has shown that operators who master the contents of this manual can become expert in understanding the process system capabilities of our infrared furnaces. In doing so, many are able to push the initial process performance envelope and thus achieve higher degrees in both process reliability and throughput than previously anticipated.

Note that throughout this manual the equipment is generally referred to as a furnace. A dryer is a furnace with only the top lamp elements installed or operated.

*The manual uses LA-309 and LA-310 interchangeably throughout. The LA-309 is an updated version of the LA-310 using the same design furnace chamber and cooling section.* 

## **EQUIPMENT LIST**

The following equipment was shipped with the furnace.

| Qty | Unit | Description                                                                                                    | Part Number               |
|-----|------|----------------------------------------------------------------------------------------------------|---------------------------|
| (1) | ea   | ProControl Furnace Software System configured for the specific IR Furnace and consisting of the following equipment: | FO-676-110000             |
| (1) | ea   | Furnace Computer, Dell Optiplex or Precision                                                                         | Required, See Service Tag |
| (1) | ea   | Monitor, Dell Professional 17" LCD Flat Panel<br>Monitor (std 4:3, 1024x768) VGA and/or HDMI                         | Required                  |
| (1) | ea   | Keyboard, USB English, Black                                                                                         | Required                  |
| (1) | ea   | Mouse, USB Optical                                                                                                   | Required                  |
| (1) | ea   | Power Supply, 5 Vdc, 5A                                                                                              | 322-094408-103            |
| (1) | ea   | Ethernet surge protector (PoE)                                                                                       | Recommended option        |
| (1) | ea   | VGA or HDMI cable                                                                                                    | Required                  |
| (1) | ea   | USB A-B cable                                                                                                    | Optional                  |
| (1) | ea   | Ethernet Crossover cable                                                                                             | Required                  |
| (1) | ea   | Ethernet Standard Cat 5 cable                                                                                        | Recommended option        |
| (1) | ea   | CD Media, ProControl™ Furnace software backup disk with manuals                                                      | 676-110000-01             |
| (1) | ea   | Software Manual, Reference, Perfect Bound                                                                            | 676-110000-02 (optional)  |
|     |      |                                                                                                    |                           |
|     |      |                                                                                                    |                           |

## **GENERAL SAFETY GUIDELINES**

The following set of guidelines is intended to create awareness of potential health and safety hazards.

### **Normal Good Laboratory Practice**

Normal good laboratory practices apply to the operation of IR furnaces. Do not use the space above the furnace as storage. Do not block the cabinet doors preventing the cooling of the electronic equipment inside. Do not operate with side covers off as this will prevent normal cooling of the electronic equipment thus voiding the warranty. Tuck electrical cords out of the way. Do not store flammables in the vicinity of the furnace and especially while operating the furnace with an oxygen atmosphere.

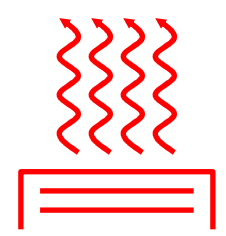

HIGH TEMPERATURES. In general, the operation of any furnace may expose operators or maintenance technicians to the risk of burns. After being processed in an infrared furnace, customer product may still be dangerous to handle. Each owner is responsible for providing a safe work environment and proper training in the handling of material being processed in a furnace.

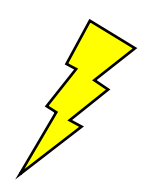

ELECTRICAL SHOCK HAZARD. IR furnaces operate at high voltages. Operation with side covers off constitutes a safety hazard. Ensure that main power is off while side covers are removed.

Electrical shock hazards exist for those technicians who service the furnace. High voltages are required to operate the furnace and precautions must be taken to reduce the exposure to these elements. Again, it is the responsibility of the furnace owner to assure that only properly trained service technicians, familiar with high voltage operations be allowed to service the equipment

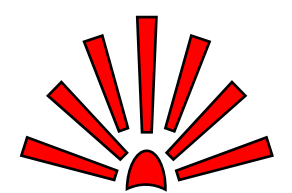

EXPLOSION Explosive dangers may exist in the high temperature process environment of the furnace. If the furnace operates with process gas containing hydrogen, measures must be taken to avoid the dangers of explosion. Furthermore, improper gas flow balance may draw oxygen rich air into the furnace, mixing with effluent gases and material from products, also creating a hazardous environment.

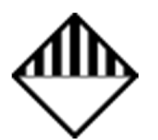

HAZARDOUS MATERIALS. Persons performing maintenance tasks such as replacement of lamps may become exposed to silica fiber compounds. Such tasks should be performed by qualified persons wearing gloves, eye protection and a facemask to prevent inhalation of particulates.

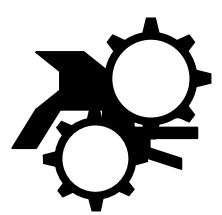

ROTATING EQUIPMENT. Roller dangers exist when working around the conveyor belt of the furnace. Care should be taken not to place hands or garments on or near the belt drive mechanisms when the conveyor system is operating as roller crush may occur. Operators should avoid walking near the open ends of the conveyor belt. Those who must be near the moving parts should wear close fitting clothing.

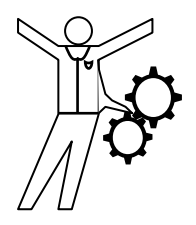

# CONTENTS

### CONTENTS

| Sect                                                                                               | ion 1                                                                                                    | 1-1                                                                                                    |
|----------------------------------------------------------------------------------------------------|----------------------------------------------------------------------------------------------------|----------------------------------------------------------------------------------------------------|
| INS                                                                                                | TALLATION                                                                                                    | 1-1                                                                                                    |
| 1.1                                                                                                | Installation Requirements                                                                                                    | 1-1                                                                                                    |
| 1.2                                                                                                | Tools and Parts                                                                                                    | 1-1                                                                                                    |
| 1.3                                                                                                | Schematic                                                                                                    | 1-1                                                                                                    |
| 1.4                                                                                                | Installation                                                                                                    | 1-2                                                                                                    |
| 1.5                                                                                                | Initial Startup                                                                                                    | 1-2                                                                                                    |
| 1.6                                                                                                | Screen Resolution                                                                                                    | 1-2                                                                                                    |
| 1.7                                                                                                | Windows 10 LTSC                                                                                                    | 1-3                                                                                                    |
| 1.8                                                                                                | Network and Internet                                                                                                    | 1-3                                                                                                    |
| 1.9                                                                                                | Troubleshooting                                                                                                    | 1-3                                                                                                    |
| 1.10                                                                                               | Remote Troubleshooting                                                                                                    | 1-3                                                                                                    |
| 1.11                                                                                               | Factory Controls Upgrade Tasks                                                                                                    | 1-4                                                                                                    |
| 1.12                                                                                               | On-Site Startup Tasks                                                                                                    | 1-4                                                                                                    |
|                                                                                                    |                                                                                                    |                                                                                                    |
| <u>Sect</u>                                                                                        | ion 2                                                                                                    | <u>2-1</u>                                                                                                    |
| <u>Sect</u><br>EQI                                                                                 | ion 2<br>JIPMENT OPERATION                                                                                                    | <mark>2-1</mark><br>2-1                                                                                               |
| <u>Sect</u><br>EQI<br>2.1                                                                          | ion 2<br>JIPMENT OPERATION<br>Power Controls and Indicators                                                                                                    | <mark>2-1</mark><br><b>2-1</b><br>2-1                                                                                 |
| <u>Sect</u><br>EQU<br>2.1<br>2.2                                                                   | tion 2<br>JIPMENT OPERATION<br>Power Controls and Indicators<br>Starting the Furnace                                                                                                    | <mark>2-1</mark><br><b>2-1</b><br>2-1<br>2-4                                                                          |
| <u>Sect</u><br>EQU<br>2.1<br>2.2<br>2.3                                                            | ion 2<br>JIPMENT OPERATION<br>Power Controls and Indicators<br>Starting the Furnace<br>Normal Furnace Operation                                                                                                    | <b>2-1</b><br><b>2-1</b><br>2-1<br>2-4<br>. 2-10                                                                      |
| Sect<br>EQU<br>2.1<br>2.2<br>2.3<br>2.4                                                            | tion 2<br>JIPMENT OPERATION<br>Power Controls and Indicators<br>Starting the Furnace<br>Normal Furnace Operation<br>Furnace Shut Down                                                                                                    | 2-1<br>2-1<br>2-1<br>2-4<br>. 2-10<br>. 2-12                                                                          |
| Sect<br>EQU<br>2.1<br>2.2<br>2.3<br>2.4<br>2.5                                                     | tion 2<br>JIPMENT OPERATION<br>Power Controls and Indicators<br>Starting the Furnace<br>Normal Furnace Operation<br>Furnace Shut Down<br>Modifying Control Strategies                                                                                                    | <b>2-1</b><br><b>2-1</b><br>2-1<br>2-4<br>. 2-10<br>. 2-12<br>. 2-16                                                  |
| Sect<br>EQU<br>2.1<br>2.2<br>2.3<br>2.4<br>2.5<br>2.6                                              | tion 2<br>JIPMENT OPERATION<br>Power Controls and Indicators<br>Starting the Furnace<br>Normal Furnace Operation<br>Furnace Shut Down<br>Modifying Control Strategies<br>Super Trends                                                                                                    | <b>2-1</b><br><b>2-1</b><br>2-1<br>2-4<br>. 2-10<br>. 2-12<br>. 2-16<br>. 2-20                                        |
| Sect<br>EQU<br>2.1<br>2.2<br>2.3<br>2.4<br>2.5<br>2.6<br>2.7                                       | tion 2<br>JIPMENT OPERATION<br>Power Controls and Indicators<br>Starting the Furnace<br>Normal Furnace Operation<br>Furnace Shut Down<br>Modifying Control Strategies<br>Super Trends<br>Alarm Status (All Access Levels)                                                                                                    | 2-1<br>2-1<br>2-1<br>. 2-10<br>. 2-12<br>. 2-16<br>. 2-20<br>. 2-22                                                   |
| Sect<br>EQU<br>2.1<br>2.2<br>2.3<br>2.4<br>2.5<br>2.6<br>2.7<br>2.8                                | tion 2<br>JIPMENT OPERATION<br>Power Controls and Indicators<br>Starting the Furnace<br>Normal Furnace Operation<br>Furnace Shut Down<br>Modifying Control Strategies<br>Super Trends<br>Alarm Status (All Access Levels)<br>Data Log/Alarms and Alerts                                                                                                  | 2-1<br>2-1<br>2-1<br>. 2-10<br>. 2-12<br>. 2-16<br>. 2-20<br>. 2-22<br>. 2-22                                         |
| Sect<br>EQU<br>2.1<br>2.2<br>2.3<br>2.4<br>2.5<br>2.6<br>2.7<br>2.8<br>2.9                         | tion 2<br>JIPMENT OPERATION<br>Power Controls and Indicators<br>Starting the Furnace<br>Normal Furnace Operation<br>Furnace Shut Down<br>Modifying Control Strategies<br>Super Trends<br>Alarm Status (All Access Levels)<br>Data Log/Alarms and Alerts<br>Element Monitoring System                                                                     | 2-1<br>2-1<br>2-1<br>. 2-10<br>. 2-12<br>. 2-16<br>. 2-20<br>. 2-22<br>. 2-22<br>. 2-22<br>. 2-24                     |
| Sect<br>EQU<br>2.1<br>2.2<br>2.3<br>2.4<br>2.5<br>2.6<br>2.7<br>2.8<br>2.9<br>2.10                 | ion 2<br>JIPMENT OPERATION<br>Power Controls and Indicators<br>Starting the Furnace<br>Normal Furnace Operation<br>Furnace Shut Down<br>Modifying Control Strategies<br>Modifying Control Strategies<br>Super Trends<br>Alarm Status (All Access Levels)<br>Data Log/Alarms and Alerts<br>Element Monitoring System<br>Over Temperature Alarm            | 2-1<br>2-1<br>2-1<br>. 2-10<br>. 2-12<br>. 2-16<br>. 2-20<br>. 2-22<br>. 2-22<br>. 2-22<br>. 2-24<br>. 2-25           |
| Sect<br>EQU<br>2.1<br>2.2<br>2.3<br>2.4<br>2.5<br>2.6<br>2.7<br>2.8<br>2.9<br>2.10<br>2.11         | ion 2<br>JIPMENT OPERATION<br>Power Controls and Indicators<br>Starting the Furnace<br>Normal Furnace Operation<br>Furnace Shut Down<br>Modifying Control Strategies<br>Modifying Control Strategies<br>Alarm Status (All Access Levels)<br>Data Log/Alarms and Alerts<br>Element Monitoring System<br>Over Temperature Alarm<br>View Alternate Programs | 2-1<br>2-1<br>2-1<br>. 2-10<br>. 2-12<br>. 2-16<br>. 2-20<br>. 2-22<br>. 2-22<br>. 2-22<br>. 2-25<br>. 2-25           |
| Sect<br>EQU<br>2.1<br>2.2<br>2.3<br>2.4<br>2.5<br>2.6<br>2.7<br>2.8<br>2.9<br>2.10<br>2.11<br>2.12 | JIPMENT OPERATION Power Controls and Indicators Starting the Furnace Normal Furnace Operation Furnace Shut Down Modifying Control Strategies Modifying Control Strategies Alarm Status (All Access Levels) Data Log/Alarms and Alerts Element Monitoring System Over Temperature Alarm View Alternate Programs                                           | 2-1<br>2-1<br>2-1<br>. 2-10<br>. 2-12<br>. 2-16<br>. 2-20<br>. 2-22<br>. 2-22<br>. 2-22<br>. 2-25<br>. 2-25<br>. 2-25 |

v

<u>3-1</u>

3-1

#### Section 3

## SERVICE & MAINTENANCE

| 3.1 | TROUBLESHOOTING              | . 3-1 |
|-----|------------------------------|-------|
| 3.2 | Hardware COM Troubleshooting | . 3-4 |
| 3.3 | Computer Troubleshooting     | . 3-6 |
| 3.4 | Remote Access                | 3-11  |
| 3.5 | Remote Diagnostics           | 3-11  |

| 3.6  | Element Failure Indication           | 3-12   |
|------|--------------------------------------|--------|
| 3.7  | Troubleshooting Process Problems     | 3-15   |
| 3.8  | Control System Installation and Setu | р 3-17 |
| 3.9  | Calibration                          | 3-26   |
| Sect | tion 4                               | 4-1    |
| PRO  | DCESS ENGINEERING                    | 4-1    |
| 4.1  | IR Furnace Process                   | 4-1    |
| 4.2  | Furnace Construction                 | 4-3    |
| 4.3  | Heating Chamber Design               | 4-4    |
| 4.4  | PID Tuning Concepts                  | 4-6    |
| 4.5  | Gas Flow                             | 4-8    |
| Sect | tion 5                               | 5-1    |
| THE  | RMAL PROCESSING THEORY               | 5-1    |
| 5.1  | Infrared Waves                       | 5-1    |
| 5.2  | Infrared Heating                     | 5-2    |
| 5.3  | Thermal Process                      | 5-3    |
| 5.4  | Temperature Profiling                | 5-3    |
|      |                                      |        |

## FIGURES

| Figure 1-1 Furnace Computer Schematic 1-1                                            |
|--------------------------------------------------------------------------------------|
| Figure 2-2 Control Panel showing Furnace Power<br>ON and OFF and Indicator Lights2-1 |
| Figure 2-3 Furnace Power Control & Indication . 2-1                                  |
| Figure 2-4 Screen Button Menu 2-4                                                    |
| Figure 2-5 Security Screen, Log-on 2-5                                               |
| Figure 2-6 Gas Flow Screen 2-6                                                       |
| Figure 2-7 Process Screen 2-7                                                        |
| Figure 2-8 Temperature Deviation Screen 2-8                                          |
| Figure 2-9 Get Recipe Menu and Editor 2-10                                           |
| Figure 2-10 Process Start 2-11                                                       |
| Figure 2-11 Recipe Editor 1 2-16                                                     |
| Figure 2-12 Recipe Editor2: PID Parameters 2-18                                      |
| Figure 2-13 Recipe Editor 2: PID Tuning 2-18                                         |
| Figure 2-14 Recipe Gas Flow settings 2-19                                            |
| Figure 2-15 Super Trends button with Trend<br>Selector                               |
| Figure 2-16 Super Trends graph 2-20                                                  |
| Figure 2-16 Super Trends Menu 2-21                                                   |
| Figure 2-18 Change Vertical Scale 2-22                                               |
| Figure 2-18 Load Historical Trend Data 2-22                                          |
| Figure 2-19 Event Logging 2-22                                                       |
| Figure 2-20 Low Pressure Alarm bypass switch location                                |
| Figure 2-21 IPS Inlet Pressure Switch 2-23                                           |
| Figure 2-22 Element Monitor screen 2-24                                              |
| Figure 2-23 EM Serial Test screen 2-24                                               |
| Figure 2-24 Event Logging 2-25                                                       |
| Figure 3-1 Encoder located behind furnace back<br>exit panel                         |
| Figure 3-2 IPS Inlet Pressure Switch Location 3-3                                    |
| Figure 3-3 Lamp String Failure screen                                                |
| Figure 3-4 Furnace Controller EM I/O modules 3-13                                    |
| Figure 3-5 Serial Element Monitor Test screen 3-13                                   |
| Figure 3-6 Furnace Controller connections 3-17                                       |
| Figure 3-7 LCM4 Jumpers                                                              |
| Figure 3-8 Open Network & Internet 3-19                                              |
| Figure 3-9 Select Change adapter settings 3-19                                       |
| Figure 3-10 Select Select Ethernet-Furnace 3-19                                      |
|                                                                                      |

| Figure 3-11 Select Properties                             | . 3-19          |
|-----------------------------------------------------------|-----------------|
| Figure 3-12 Select Internet Protocol 4                    | . 3-19          |
| Figure 3-13 Verify IP Address                             | . 3-19          |
| Figure 3-14 Remove Card from chassis. (See figure below)  | . 3-20          |
| Figure 3-15 Removal of Ethernet Card                      | . 3-20          |
| Figure 3-16 Location of J7 Jumper                         | . 3-21          |
| Figure 3-17 J7 Jumper at Module RESET                     | . 3-21          |
| Figure 3-18 Original J7 Position                          | . 3-21          |
| Figure 3-19 LCM4 Controller with Ethernet Ad<br>(on left) | apter<br>. 3-22 |
| Figure 3-20 OptoBoot Screen                               | . 3-22          |
| Figure 3-21 SCR installed                                 | . 3-23          |
| Figure 3-22 Lamp Replacement                              | . 3-24          |
| Figure 3-23 Belt Speed Calibration Diagram .              | . 3-27          |
| Figure 3-24 IPS Inlet Pressure Switch                     | . 3-28          |
| Figure 3-25 Air Pressure sensor                           | . 3-28          |
| Figure 4-1 IR Furnace Process Sections                    | 4-1             |
| Figure 4-2 Heating Chamber Cross-section                  | 4-4             |
| Figure 5-1 Dominant Wavelength Graph                      | 5-1             |
| Figure 5-2 Temperature Profile                            | 5-3             |
| Figure 5-3 Equilibrium Profile                            | 5-5             |
| Figure 5-4 Non-equilibrium profile                        | 5-5             |
| Figure 5-5 Temperature Profiling Apparatus                | 5-6             |
| Figure 5-6 Data Logger                                    | 5-6             |
| Figure 5-7 Brass Forging Sample                           | 5-7             |
| Figure 5-8 Metal Plate Sample                             | 5-7             |
| Figure 5-9 Silicon Wafer Entering Furnace                 | 5-7             |
| Figure 5-10 Recording Setpoints                           | 5-7             |
| Figure 5-11 Brass forging sample exiting                  | 5-8             |
| Figure 5-12 Sample plate exiting furnace                  | 5-8             |
| Figure 5-13 880 °C Annealing profile                      | . 5-10          |
| Figure 5-14 880 °C Brass Forging profile                  | . 5-10          |
| Figure 5-15 250 °C Curing Profile                         | . 5-11          |
| Figure 5-16 860 °C Thick Film profile                     | . 5-11          |
| Figure 5-17 860 °C Spike profile                          | . 5-12          |
| Figure 5-18 652 °C 1205 Brazing profile                   | . 5-12          |
|                                                           |                 |

## TABLES

| Table 2-1 Main Furnace Power   2-2                           |  |
|--------------------------------------------------------------|--|
| Table 2-2 Furnace Control Switches & Indicators         2-2  |  |
| Table 2-3 Furnace Software    2-3                            |  |
| Table 2-4 Starting the Furnace                               |  |
| Table 2-5 Gas Supply Pressure    2-6                         |  |
| Table 2-6 Restarting the Furnace after Auto Shut Down        |  |
| Table 2-7 PID Initial Settings    2-18                       |  |
| Table 2-8 Super Trends Menu Buttons         2-21             |  |
| Table 2-9 Initial Alarm Settings    2-23                     |  |
| Table 3-1 PLC Opto22 Troubleshooting Guide                   |  |
| Table 3-6 Element Monitor Screen                             |  |
| Table 3-7 Element Monitor Status    3-13                     |  |
| Table 3-8 SCR Firing Board DIP Switch Settings         3-23  |  |
| Table 3-9 Tools needed for replacing Lamps       3-24        |  |
| Table 3-10 Typical PID Initial Factory Settings         3-26 |  |
| Table 3-11 Initial Alarm Settings         3-28               |  |
| Table 5-1 Equilibrium Belt Speed Recommendations             |  |